ASSOCIATION LOI 1901

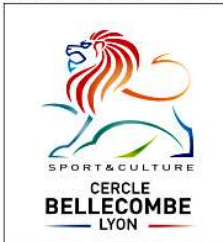

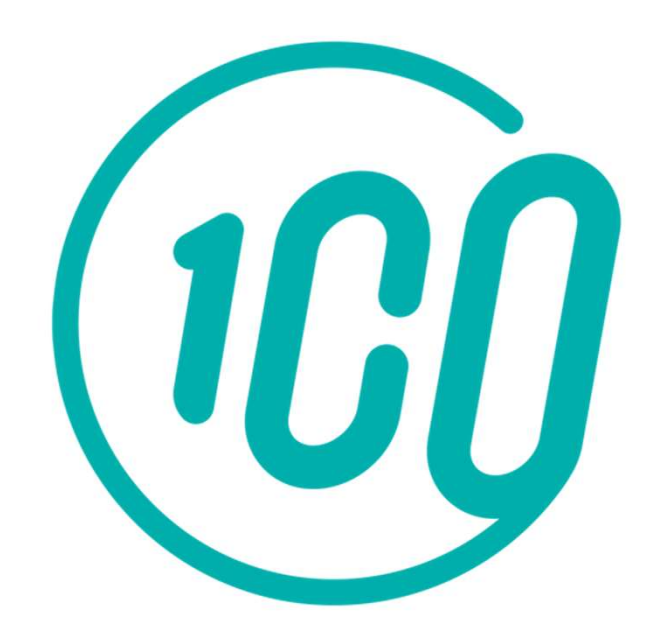

# Guide de l'adhérent

L'inscription et le paiement en ligne sur Comiti

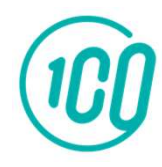

## Accéder à l'espace d'inscription

### Copiez ce lien dans votre barre de recherche :

# https://cercle-bellecombe-lyon.comiti-sport.fr/

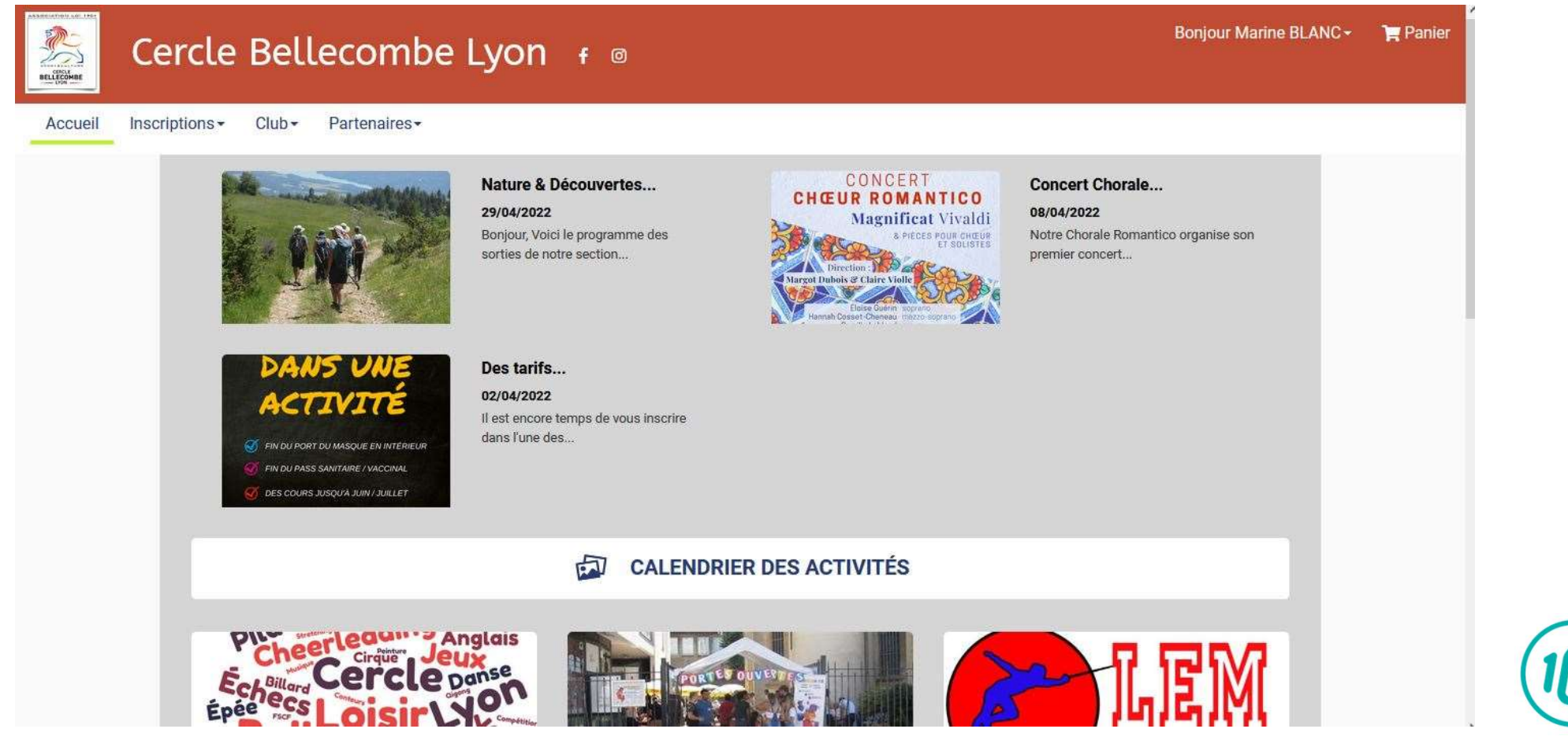

2

### Réinitialiser son mot de passe Si vous avez déjà un compte et que vous avez oublié votre mot de passe

Si vous avez déjà votre mot de passe, vous pouvez aller directement à la partie 4 du tutoriel

#### Si vous étiez déjà adhérent sur la saison 2022-2023, vous avez **déjà** un compte basé sur votre adresse e-mail.

#### Cliquez sur « Se connecter »

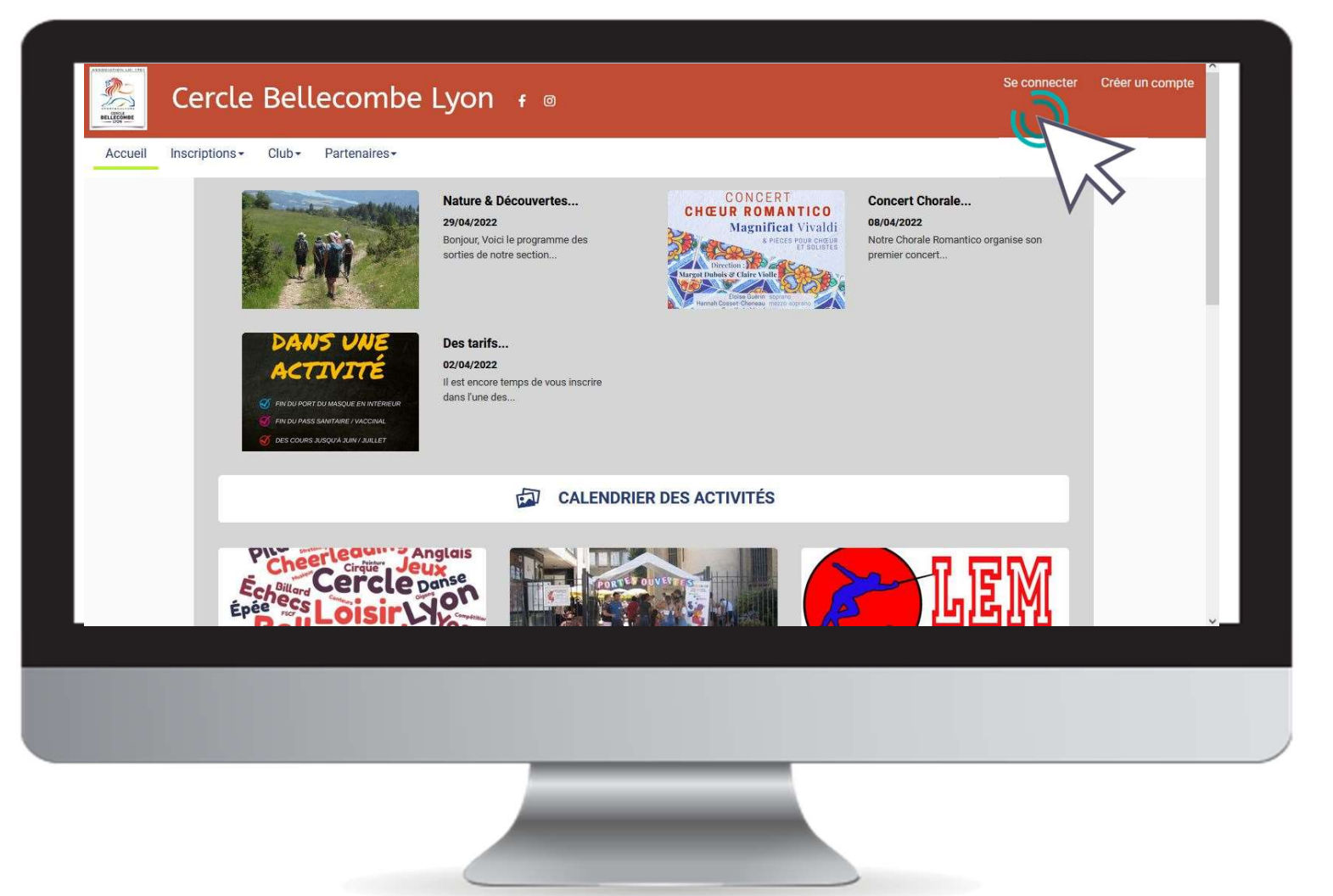

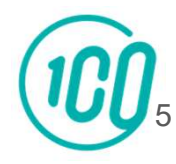

Faites une demande de réinitiatilisation en cliquant sur **« mot de passe oublié »** et suivez les instructions par mail !

En cas de souci, merci de contacter le CBL au 0478241871 ou par mail à cercle.bellecombe.lyon@orange.fr

| Cercle Bellecom                            | וbe Lyon ք ו                                                                                                    | Se connecter Créer un compte           |
|--------------------------------------------|----------------------------------------------------------------------------------------------------|----------------------------------------|
| Accueil Inscriptions* Club* Partenaire     | Cercle Bellecombe Lyon Adresse email: Saisir une adresse email                                                                                                    | Porale<br>Romantico organise son<br>et |
|                                            | Mot de passe :<br>Saisir votre mot de passe<br>Se souvenir de moi<br>Se souvenir de moi |                                        |
| Echeerlease<br>Echeerlease<br>Epèeres Lois | Anglais<br>le panse<br>ruier                                                                                                    | LEM                                    |
|                                            |                                                                                                    |                                        |

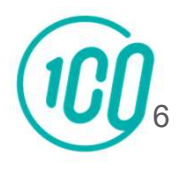

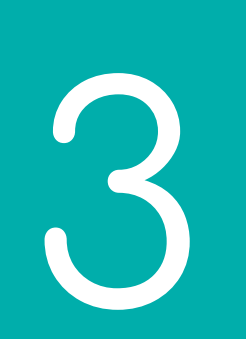

### Créer un compte *Si vous êtes un nouvel adhérent*

#### Une fois sur l'espace d'inscription, cliquez sur le bouton "**Créer un compte**"

#### 2. Créer un compte

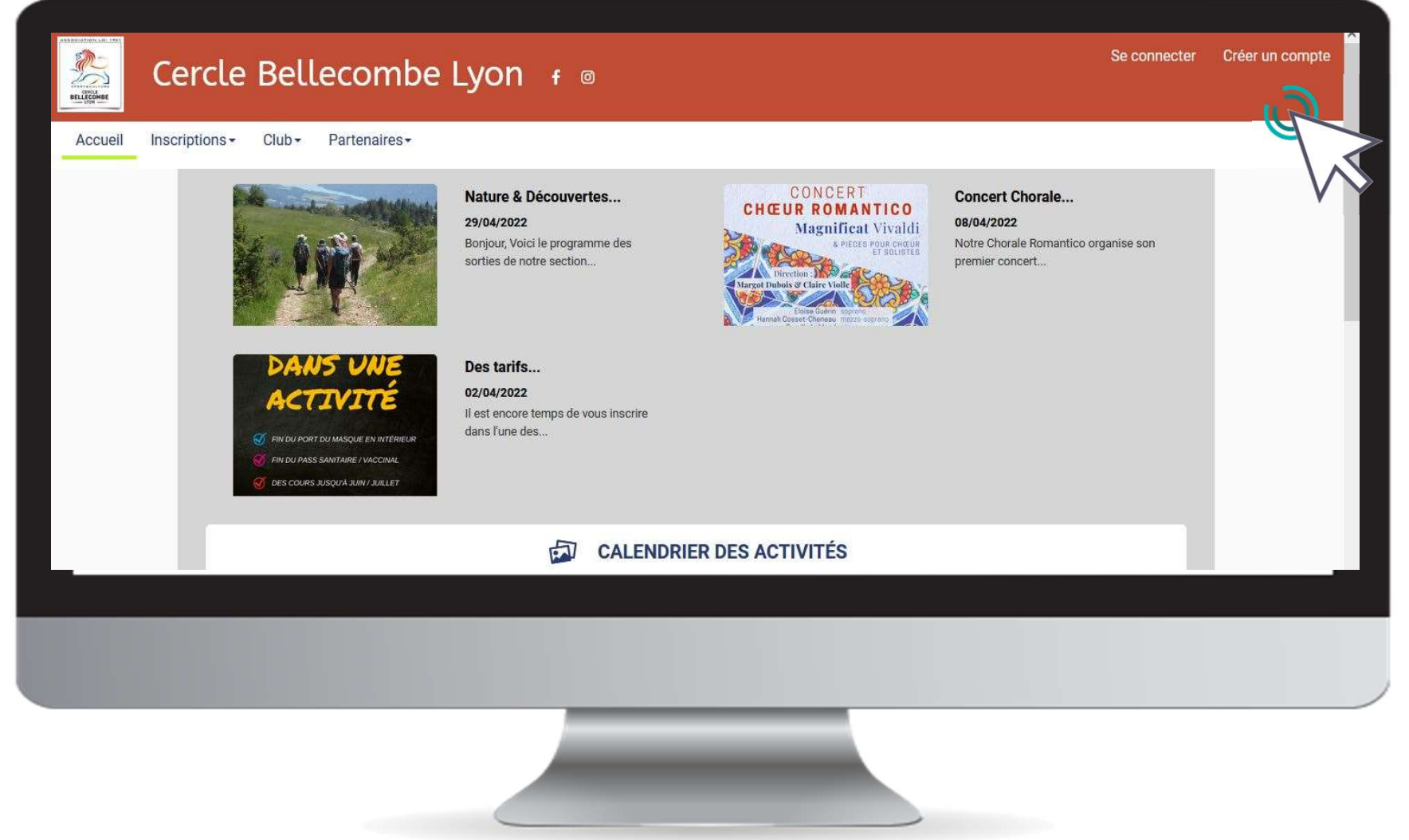

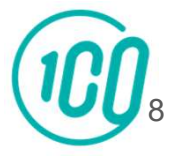

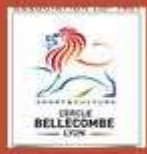

### Cercle Bellecombe Lyon

Vous êtes sur le point de créer le compte de votre famille. Entrez les informations de l'enfant et/ou du responsable légal.

| Nom de famille *     |       |                  |                           |                               | Code postal *                                                      |  |  |
|----------------------|-------|------------------|---------------------------|-------------------------------|--------------------------------------------------------------------|--|--|
| DUPONT               |       |                  |                           |                               | 69006                                                              |  |  |
| Prénom *             |       |                  |                           |                               | Ville *                                                            |  |  |
| Laura                |       |                  |                           |                               | LYON                                                               |  |  |
| Genre *              |       |                  |                           |                               | Numéro de téléphone *                                              |  |  |
| Féminin              |       |                  |                           | ~                             | 0606060606                                                         |  |  |
| Date de n            | aiss  | ance *           |                           |                               | Adresse e-mail * :                                                 |  |  |
| 01                   | ¥     | 01 ~             | 2022                      | ~                             |                                                                    |  |  |
| Départem             | ent   | de naissance     | 4                         |                               | Mot de passe * :                                                   |  |  |
| 30900                | 30900 |                  |                           | *******                       |                                                                    |  |  |
| Ville de na          | aiss  | ance             |                           |                               | Vérification * :                                                   |  |  |
| Nîmes                |       |                  |                           |                               | ******                                                             |  |  |
| Adresse *            | N)    |                  |                           |                               |                                                                    |  |  |
| 38 rue de la viabert |       |                  |                           |                               | Je ne suis pas un robot<br>reCAPTCHA<br>Corridentalità - Cordition |  |  |
|                      |       | En c<br>les cont | réant votr<br>ditions gén | e profil dan:<br>iérales de v | s de ce club vous acceptez<br>entes et d'utilisation de Comiti.    |  |  |
|                      |       | Annuler          |                           |                               | Créer                                                              |  |  |

Renseignez ici les coordonnées du **créateur du compte** 

### **ATTENTION**

L'adresse email renseignée sera utilisée comme identifiant de connexion.

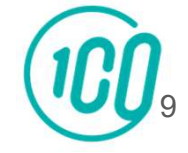

Votre compte est à présent créé, vous pouvez utiliser votre adresse mail et le mot de passe défini pour vous connecter et cliquer sur **« commencer »** 

| RELEASED | Cercle         | Bellecombe Lyon 🕴 🛛                                                                                            | Bonjour Laura DUPONT - | 🏲 Panier |
|----------|----------------|----------------------------------------------------------------------------------------------------|------------------------|----------|
| Accueil  | Inscriptions - | Club - Partenaires -                                                                                           |                        |          |
|          |                |                                                                                                    |                        |          |
|          |                |                                                                                                    |                        |          |
|          |                | CERCLE BELLECOMBE LYON                                                                                         |                        |          |
|          |                | Bienvenue au club Laura DUPONT                                                                                 |                        |          |
|          |                | Félicitations Laura DUPONT, votre compte est maintenant activé.                                                |                        |          |
|          |                | Vous pouvez désormais compléter vos informations personnelles et familiales puis consulter les offres du club. |                        |          |
|          |                | COMMENCER                                                                                                    |                        |          |
|          | _              |                                                                                                    |                        |          |
|          |                |                                                                                                    |                        |          |
|          |                |                                                                                                    |                        |          |

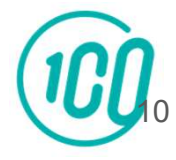

3 bis

# Ajout d'un membre à la famille

#### Pour ajouter un ou plusieurs membres à votre famille, cliquez sur votre **nom** en **haut à droite** puis sur **« profil et inscriptions »**

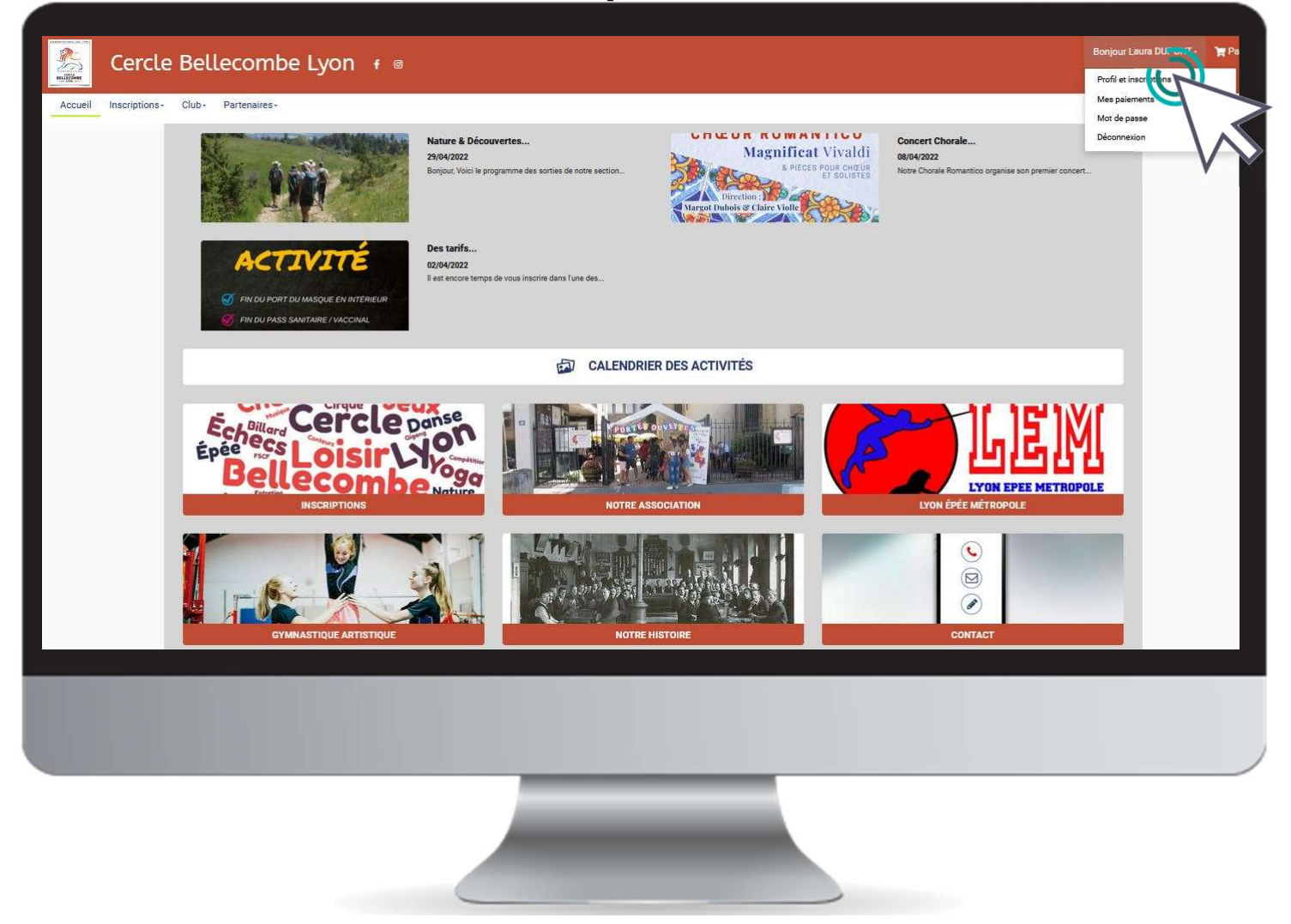

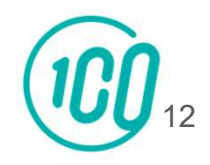

#### Dans le menu **Ma famille**, cliquer sur "**Ajouter une personne**"

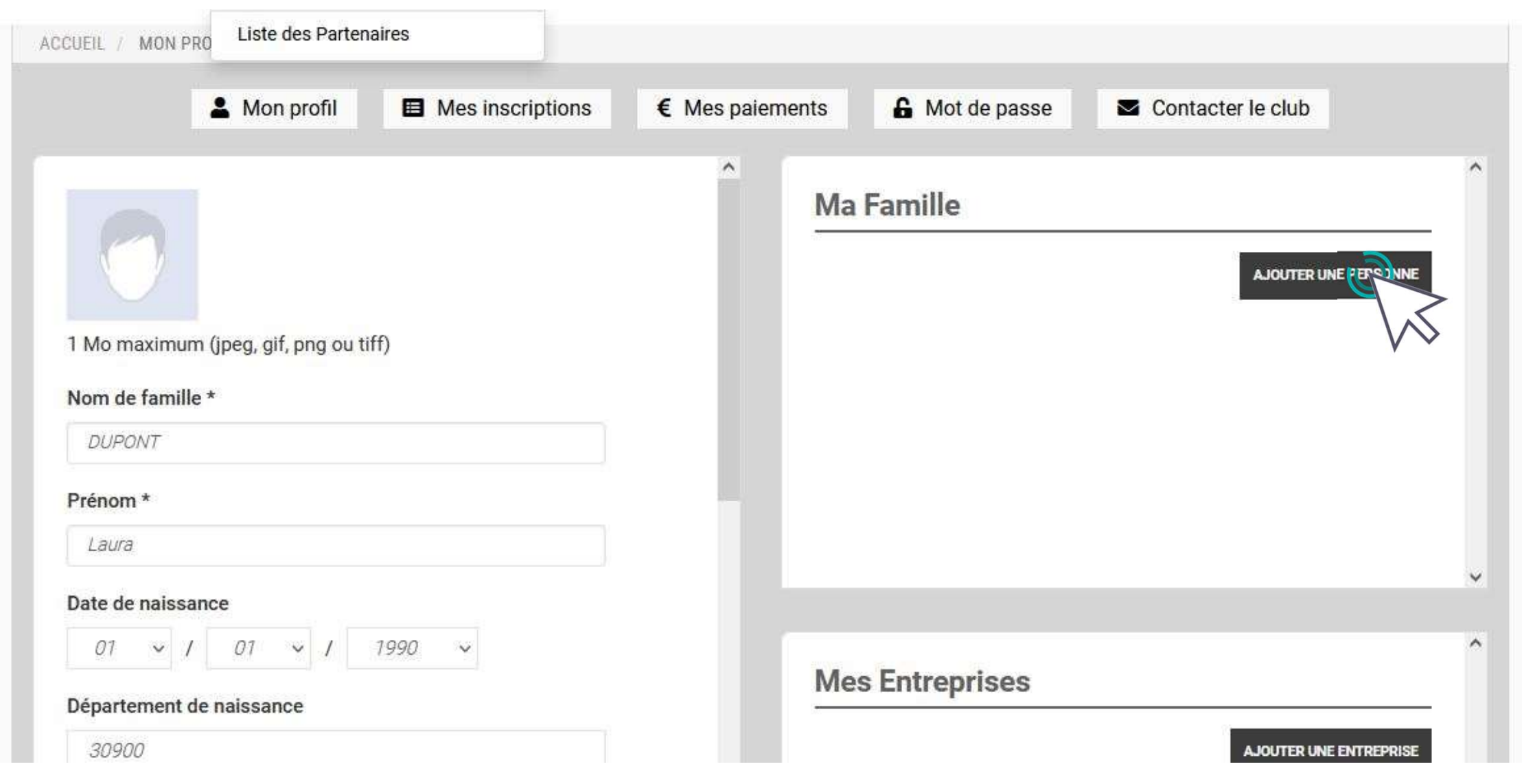

|                                                                                                    | A Mon profil | Mes inscriptions | € Mes paiements                                                                                                    | 🔓 Mot de passe                                         | Contacter le club                                                                              |   |
|----------------------------------------------------------------------------------------------------|--------------|------------------|----------------------------------------------------------------------------------------------------|--------------------------------------------------------|------------------------------------------------------------------------------------------------|---|
| Henry DUPONT<br>Henry DUPONT<br>1 Mo maximum (jpeg, gif, png ou tiff)<br>Lien de parenté<br>Par                                                                 |              | >                | Mon Certifical M<br>Percount<br>Percount pell, pro, jang, peng de<br>Percount pell, pro, jang, peng de<br>Voues miteres aucum certifis | edical<br>er sélectionné.<br>Mo mastrum<br>cat médical |                                                                                                |   |
| DUPOWY<br>Prénom *<br>Hinny<br>Date de naissance *                                                                                                    |              |                  |                                                                                                    |                                                        |                                                                                                |   |
| 0τ ∞   ℓ   0τ ∞   ℓ   2000 ∞  <br>Genre *<br>  Moscolin                                                                                                    |              | -                | Mon espace pers                                                                                                    | ionnel de docum                                        | ents visible par le club                                                                       | ^ |
| Nationalité * PRANCE Département de naissance onuo Ville de naissance Ville de naissance                                                                        |              |                  |                                                                                                    | Glisser ov cl<br>(pdf, d                               | liquer dans la zone pour ajouter des fichiers.<br>loc, odt, png, jpg, xls, csv, txt, zip, rar) |   |
| Second email                                                                                                    |              | <b>v</b>         |                                                                                                    |                                                        |                                                                                                | ÷ |
| Les documents demandé <mark>s p</mark> ar le club                                                                                                    |              | ^                | Mes différentes                                                                                                    | icences                                                |                                                                                                | ^ |
| Attestation de santé (sulle meatreum: 2000)<br>Glisser ou cliquer dans la zone pour ajouter des fichiers<br>(pdf, doc, odt, prog. jpg, xls, cox, tot, zip, rar) |              |                  | Aucune licence enregistre                                                                                                    | e.<br>Y AMALIA                                         | R                                                                                              | ~ |

Rentrer les infos de a personne, ajouter son certificat médical (pour les activités sportives) puis cliquer sur **« Sauvegarder »** 

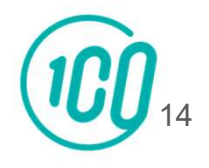

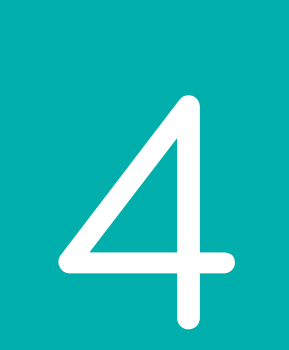

## Accéder aux activités

Revenez sur la page d'accueil en cliquant sur « Accueil »

#### Pour accéder aux différentes activités, cliquez sur « Inscriptions »

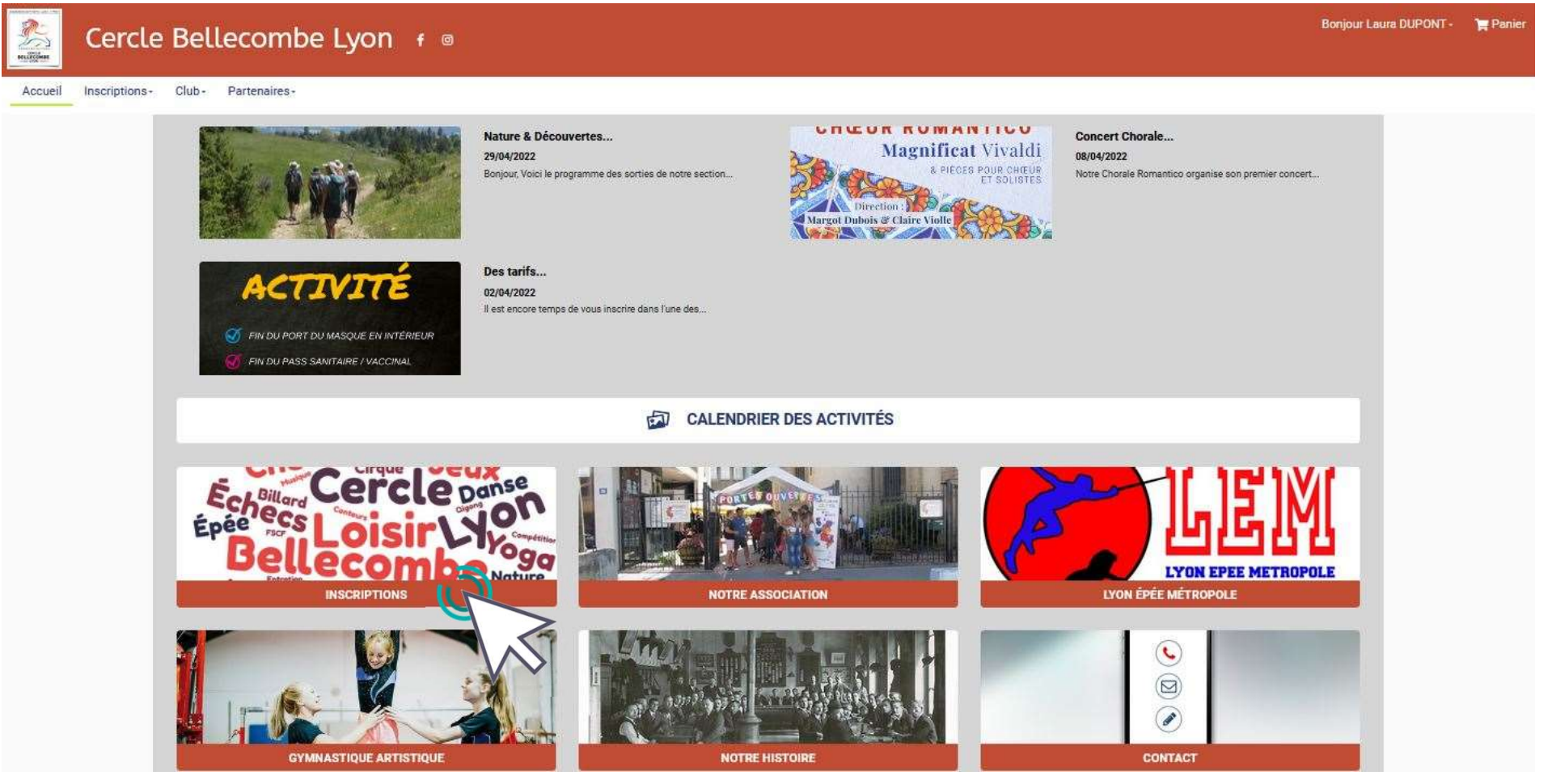

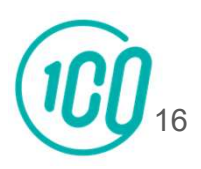

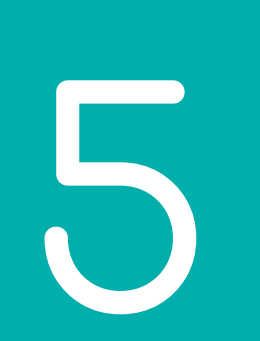

# Inscription à une activité

Vous arrivez sur une page contenant tous les créneaux des activités proposées par notre association. Repérez l'activité qui vous intéresse et cliquez sur **« Inscription »** 

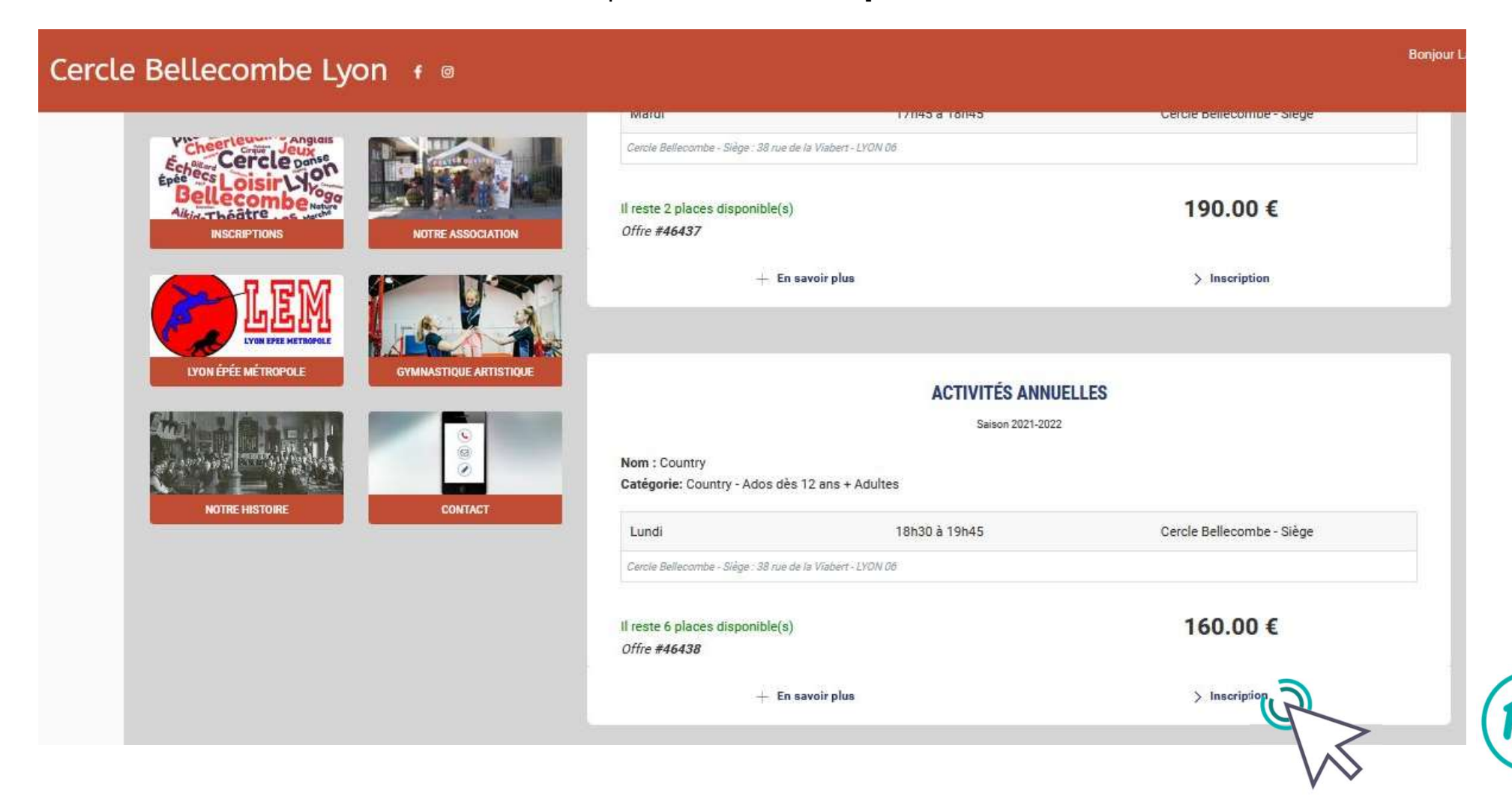

Choisissez le membre de la famille à inscrire...

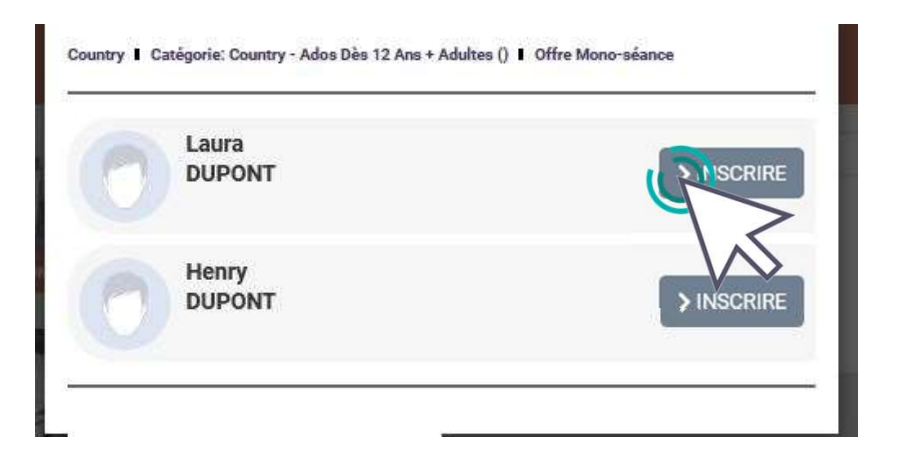

...Puis remplissez le formulaire complémentaire qui s'ouvre (le formulaire peut varier d'une activité à une autre)

| MERCI DE COMPLETER CE FORMULAIRE POUR POURSUN      | RECINSCRIPTION |
|----------------------------------------------------|----------------|
| > Autoriser l'utilisation des photos et des vidéos |                |
| °⊖ Oui ⊔⊖ Non                                      |                |
| > Êtes-vous adhérent à l'APICIL ?                  |                |
| o Dui o Nos                                        |                |

> Si votre enfant est adhérent et mineur, l'autorisez-vous à effectuer seul les trajets aller et retour pour ses cours ou entrainements ? Si vous répondez oui, vous déchargez le Cercle Bellecombe Lyon de toute responsabilité.

⊖ Oui ⊖ Non

> RGPD : Vos informations personnelles sont conservées sur notre logiciel Comiti. Elles sont conservées pendant votre durée d'adhésion à notre association. Vous avez un droit d'accès de modification et de suppression de vos données soit directement depuis votre compte adhérent, soit en nous contactant. Parmi elles, se trouve votre adresse e-mail qui nous sert de moyen pour vous contacter. Pour certaines activités, nous transmettons les données suivantes : nom, prénom, date de naissance, adresse postale, téléphone, e-mail de l'adhérent à la fédération dont dépend l'activité pour l'établissement des licences. L'association n'a pas pour vocation de vendre vos données personnelles à une organisation extérieure.

<sup>\*</sup> En cochant cette case, je donne permission au Cercle Bellecombe de détenir mes informations personnelles sans que l'association les utilise au-delà de ses prérogatives.

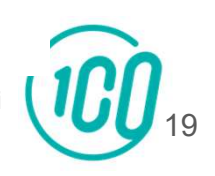

Guide proposé par Comiti

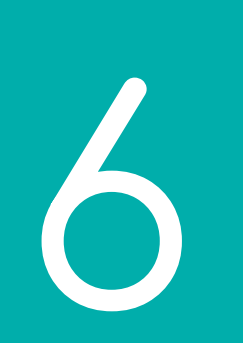

## Inscrire un autre membre de votre famille ou vous inscrire à une deuxième activité

| Cercl                | le Bellecombe Lyon 👎 👳                        |                                                   |                      | Bonjour Laura DUPONT - | 🏋 (1) Panier |
|----------------------|-----------------------------------------------|---------------------------------------------------|----------------------|------------------------|--------------|
| Accueil Inscriptions | s- Club- Partenaires-                         |                                                   |                      |                        |              |
|                      |                                               | Valider les inscriptions / articles               |                      |                        |              |
|                      |                                               | ×                                                 | Code promotionnel    |                        |              |
|                      | Inscription - Country                         | 120.00 €                                          | Code Promo Appliquer |                        |              |
|                      | Ajouter une inscription                       | Inscrire un membre de la famille                  | Récapitulatif du par |                        |              |
|                      |                                               |                                                   | Total du panier      | 160.00 €               |              |
|                      |                                               |                                                   |                      |                        |              |
|                      | Pour vous inscrire<br>à une deuxième activité | Pour inscrire un autre<br>membre de votre famille |                      |                        | 21           |

### Pour l'exemple, inscrivons un autre membre de la famille dans une activité.

| MILLIPECTURE OF | Cercle         | Bellecombe Lyon 🕴 🛛     |                                     |                   | Bonjour Laura DUP    | ONT - 🏾 🐂 (2) Panier |
|-----------------|----------------|-------------------------|-------------------------------------|-------------------|----------------------|----------------------|
| Accueil         | Inscriptions - | Club - Partenaires -    |                                     |                   |                      |                      |
|                 |                |                         | Valider les inscriptions / articles |                   |                      |                      |
|                 |                | DETAILS Laura DUPONT    | ×                                   | Code promotionnel |                      |                      |
|                 |                | Inscription - Country   | 120.00 €                            | Code Promo        | Appliquer            |                      |
|                 |                | DETAILS Henry DUPONT    |                                     | Réca              | ipitulatif du panier |                      |
|                 |                | Inscription - Country   | 120.00 €                            | Total adhésion(s) | 80€                  |                      |
|                 |                | Ajouter une Inscription | Inacrire un membre de la famille    | Total du panier   | 320.00 €             |                      |
|                 |                |                         |                                     |                   |                      |                      |

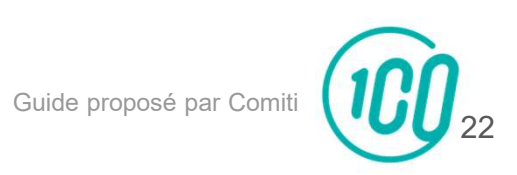

**Important :** une réduction de 10% est accordée à toute personne s'inscrivant à minimum deux activités ou à toute personne s'inscrivant avec un autre membre de sa famille. Pour avoir cette réduction, merci de taper le code promo : **Multi** dans votre panier.

#### Nous vérifierons que ce code promo est utilisé à bon escient.

|                         | Valider les inscriptions / articles |                   |           |
|-------------------------|-------------------------------------|-------------------|-----------|
|                         | ×                                   | Code promotionnel | _         |
|                         |                                     | code promotionner |           |
| Inscription - Country   | 120.00 €                            | Multi             | Appliquer |
| VÉTAILS Henry DUPONT    | ×                                   | Récapitulatif du  | panier    |
| Inscription - Country   | 120.00 €                            | Total adhésion(s) | 80 €      |
| Ajouter une Inscription | Inscrire un membre de la famille    | Total du panier   | 320.00 €  |
|                         |                                     | Modes de paie     | ment      |
|                         |                                     | Autres paiements  |           |

ACCUEIL / VOTRE PANIER

|                                                      | Valider les inscriptions / articles |                                                                                                    |                     |
|------------------------------------------------------|-------------------------------------|----------------------------------------------------------------------------------------------------|---------------------|
|                                                      | 1 120 00 £                          | X SUPPRIMER LE C                                                                                                    | qde Promo : Multi   |
| Inscription - Country                                | 120.00 €                            | Récapitul                                                                                                    | itif du panier      |
| Réduction(s) appliquée(s) sur l'inscription<br>Multi | - 12€ 🜌                             | Total adhésion(s)                                                                                                    | 80€                 |
|                                                      |                                     | Total réduction(s)                                                                                                    | - 24 €              |
| DÉTAILS Henry DUPONT                                 |                                     | Total du panier                                                                                                    | 296.00 €            |
| Inscription - Country                                | 120.00 €                            | Modes d                                                                                                    | e paiement          |
| Réduction(s) appliquée(s) sur l'inscription          |                                     | Autres paiements     Autres paiements     Autres     Autres paiements     Autres paiements     Autres pai |                     |
| Multi                                                | -12€                                | o to state                                                                                                    |                     |
| Ajouter une Inscription                              | 👩 Inscrise un membre de la famille  | Chèque(s)                                                                                                    | mode de palement.   |
| hoisissez votre mode et valide                       | r votre panier                      | Commentaire à                                                                                                    | destination du club |
|                                                      |                                     | Jenvoie mon réglement au club dès demain                                                                                                    |                     |
|                                                      |                                     |                                                                                                    | 11                  |
|                                                      |                                     | > Valider mo                                                                                                    | n panier et payer   |
|                                                      |                                     | Ŧ                                                                                                    |                     |

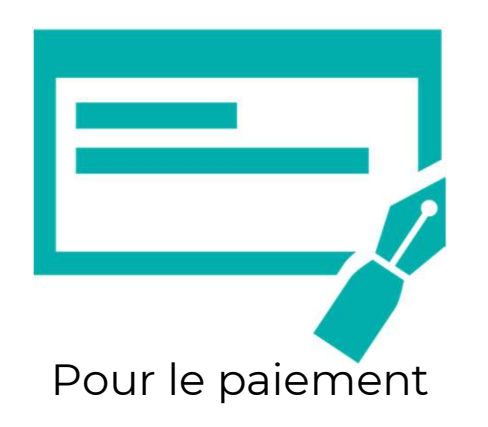

Apportez votre chéquier ou de l'espèce à la première séance ou au secrétariat pendant les heures d'ouverture.

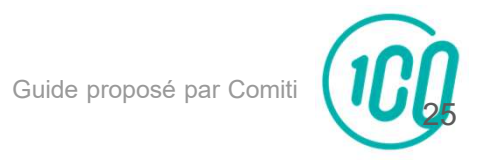

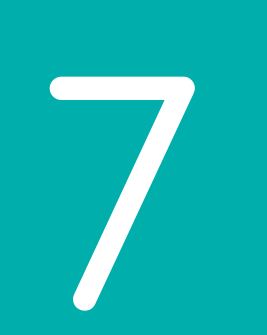

## Télécharger une facture Il va de soi que si nous n'avons pas de paiement, l'attestation de paiement ne pourra pas être éditée.

#### Pour accéder au menu des factures, cliquez sur votre **nom** en **haut à droite** puis sur **« profil et inscriptions »**

| Cercle Bellecombe I von 🕫 🕫                                                                                                    | Bonjour Marine BLANC - 🏾 🏹 Panier                                                                                                    |
|----------------------------------------------------------------------------------------------------|----------------------------------------------------------------------------------------------------|
| Image: Second Second | CONCERT Mes paiements   Magnificat Vivalit Mode passe   Sources Prove correst Déconnexion   Mote Chorale Romantico organise son certiere concert. |
| CALENDRIER DES                                                                                                    | S ACTIVITÉS                                                                                                    |
| EchBillard Cercle Danse<br>Épée Mars Loisir                                                                                                    | LEM                                                                                                    |

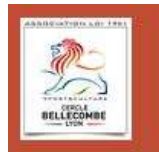

### Cercle Bellecombe Lyon 🕴 🛛

Bonjour Marine BLANC - 🛛 🎽 Panier

| Accueil Inscriptions - Club - Partenaires -            |                                          |                             |  |
|--------------------------------------------------------|------------------------------------------|-----------------------------|--|
| ACCUEIL / MON PROFIL                                   |                                          |                             |  |
| 💄 Mon profil 🔲 Me                                      | es inscriptions € Mes paiements 6 Mot de | passe 🛛 🗖 Contacter le club |  |
| Image: Nom de famille *         BLANC         Prénom * | CARTE ADHÉRENT PDF                       | AJOUTER UNE PERSONNE        |  |
| Marine                                                 |                                          | ~                           |  |

Guide proposé par Comiti

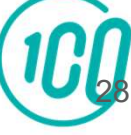

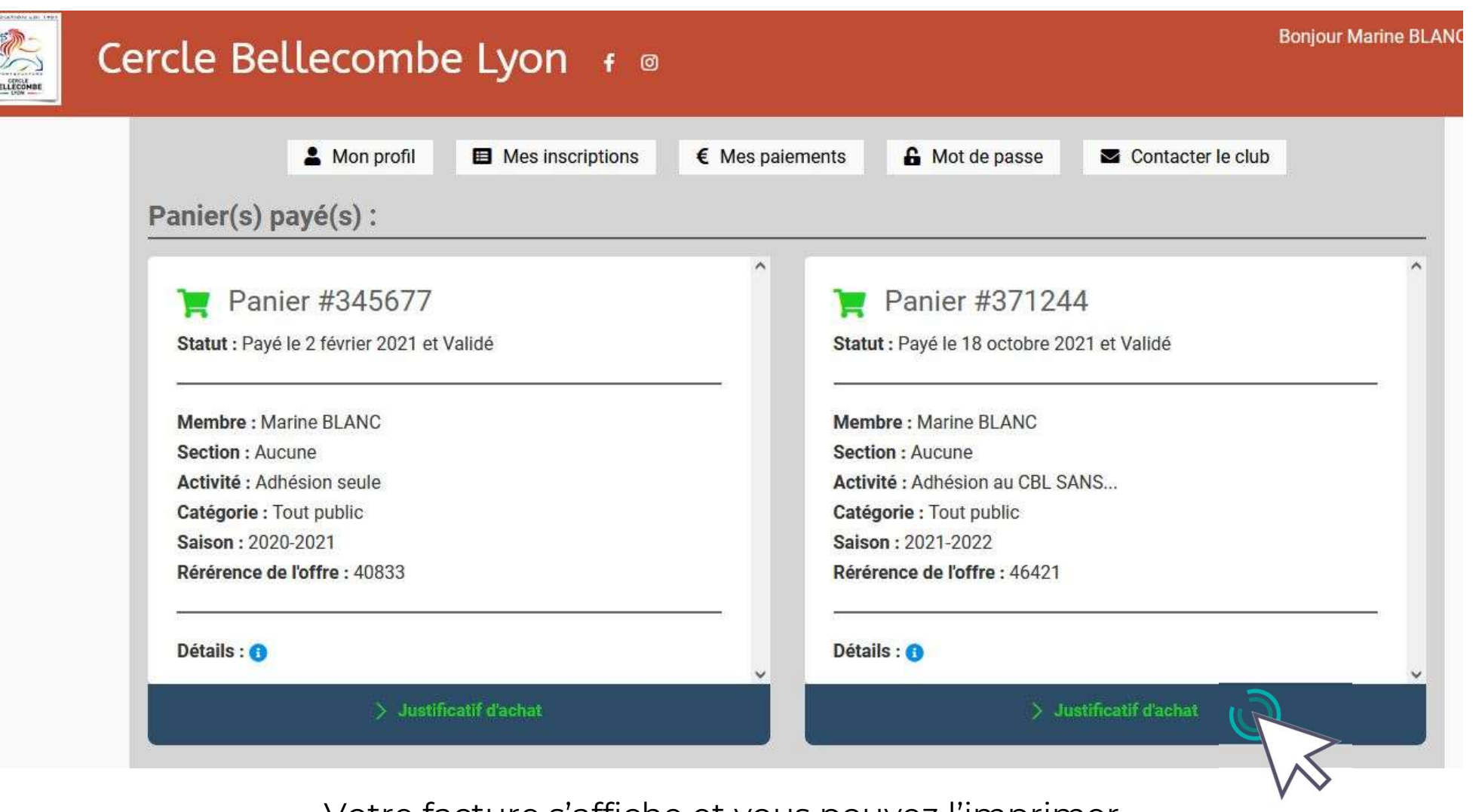

Votre facture s'affiche et vous pouvez l'imprimer ou la télécharger dans vos dossier.

Guide proposé par Comiti

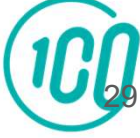

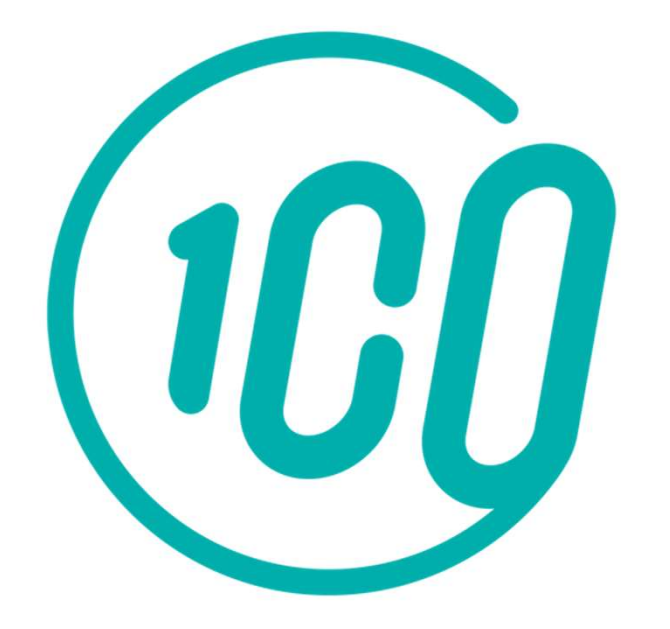

En cas de souci pour votre inscription, merci de contacter Marine.

Permanences : Mardi 13h30-17h30 // Mercredi et vendredi 13h30-17h00 mail : cercle.bellecombe.lyon@orange.fr téléphone : 04-78-24-18-71 (laissez un message vocal si besoin)

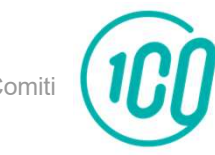

Guide proposé par Comit